# Installation ✓ Successfully pass the free certification exam at IW Academy and become an Infinet Certified Engineer. To the certification exam • System requirements • Pre-installation • Installation • Step 1 - Import the OVA image • Step 2 - NEXT pre-configuration • Time settings

The installation process and the system requirements described below will change in the future InfiMONITOR NEXT beta versions.

# System requirements

InfiMONITOR NEXT is distributed as an OVA virtual machine image for deployment under the control of a hypervisor. The following hypervisors are currently supported: VMware ESXi.

The recommended system requirements for the platform, depending on the number of network nodes that are planned to be monitored using the monitoring system are shown in the table below.

| Network nodes | up to 1000                               | up to 5 000                            | up to 10 000                             |
|---------------|------------------------------------------|----------------------------------------|------------------------------------------|
| CPU           | Level of Intel Core i3 3.6 GHz, 4 cores. | Level of Intel Core i5 3 GHz, 6 cores. | Level of Intel Xeon E 2.4 GHz, 10 cores. |
| RAM           | up to 4 Gb                               | up to 8 Gb                             | up to 16 Gb                              |
| HDD           | up to 200 Gb                             | up to 1 Tb                             | up to 2 Tb                               |

Table - The recommended system requirements for the platform, depending on the number of network nodes

# **Pre-installation**

Requirements for the deployment:

- A virtualization server controlled by a hypervisor compatible with InfiMONITOR NEXT.
- OVA image (Open Virtualization Format) with the latest version of monitoring system, downloaded from the official Infinet Wireless FTP server https://ft p.infinet.ru/pub/INMS/.

# Installation

# \Lambda ΝΟΤΕ

In this installation example, the VMware ESXi hypervisor is used. For deploying to a different hypervisor, proceed according to the user guide of the product.

# Step 1 - import the OVA image

- Launch vSphere Client and connect to a hypervisor.
- Run the image import wizard "File → Deploy OVF Template".

# Title

In the first step of the wizard click on the "Browse" button and and specify the path to the **NEXT** image file. Click on the "Next" button to proceed to the following step.

| Deploy OVF Template<br>Source<br>Select the source location.                                       |                                                                                                    | - ×    | < |
|----------------------------------------------------------------------------------------------------|----------------------------------------------------------------------------------------------------|--------|---|
| Source<br>OVF Template Details<br>Name and Location<br>Storage<br>Disk Format<br>Ready to Complete | Deploy from a file or URL          F:\next-beta-vmwarex86_64.ova <ul> <li>Browse</li> </ul> Enter a URL to download and install the OVF package from the Internet, or specify a location accessible from your computer, such as a local hard drive, a network share, or a CD/DVD drive. |        |   |
| Help                                                                                               | ≤Back Next ≥                                                                                                    | Cancel |   |

Figure - Image file selection

The next step contains general information about the image, click the "Next" button.

Specify a custom virtual machine name, such as "NEXT EMS." Click "Next" to continue.

| 🕝 Deploy OVF Template                                                               |                                                                                        | _          |     | ×   |
|-------------------------------------------------------------------------------------|----------------------------------------------------------------------------------------|------------|-----|-----|
| Name and Location<br>Specify a name and location                                    | on for the deployed template                                                           |            |     |     |
| Source                                                                              | Name:                                                                                  |            |     |     |
| OVF Template Details                                                                | NEXT EMS                                                                               |            |     | _   |
| Name and Location<br>Storage<br>Disk Format<br>Network Mapping<br>Ready to Complete | ,<br>The name can contain up to 80 characters and it must be unique within the invento | ory folder | •   |     |
|                                                                                     |                                                                                        |            |     |     |
| Help                                                                                | <u>≤</u> Back Next                                                                     | ≥          | Can | cel |

### Figure - Virtual machine name

Select the hypervisor storage where the virtual machine should be created. The storage should have the necessary free space, corresponding to the system requirements.

Click "Next" to continue.

|                                       |          |                      |                      |                   |             |           |       | ~      |
|---------------------------------------|----------|----------------------|----------------------|-------------------|-------------|-----------|-------|--------|
| Deploy OVF Template                   |          |                      |                      |                   |             | _         |       |        |
| Storage<br>Where do you want to store | e the vi | rtual machine files? |                      |                   |             |           |       |        |
|                                       |          |                      |                      |                   |             |           |       |        |
|                                       |          |                      |                      |                   |             |           |       |        |
| Source                                | Select   | a destination storag | ge for the virtual m | nachine files:    |             |           |       |        |
| Name and Location                     | Nam      | ie                   | Drive Type           | Capacity          | Provisioned | Free      | Туре  | Т      |
| Storage                               |          | Datastore - HDD      | Non-SSD              | 3,63 TB           | 139,57 GB   | 3,49 TB   | VMFS5 | S      |
| Disk Format                           |          | Datastore - SSD      | Non-SSD              | 930,75 GB         | 976,00 MB   | 929,80 GB | VMFS5 | S      |
| Ready to Complete                     |          |                      |                      |                   |             |           |       |        |
|                                       |          |                      |                      |                   |             |           |       |        |
|                                       |          |                      |                      |                   |             |           |       |        |
|                                       |          |                      |                      |                   |             |           |       |        |
|                                       |          |                      |                      |                   |             |           |       |        |
|                                       |          |                      |                      |                   |             |           |       | /      |
|                                       |          | )isable Storage DRS  | for this virtual ma  | chine             |             |           |       |        |
|                                       | Selec    | t a datastore:       |                      |                   |             |           |       |        |
|                                       | Nam      | ie I                 | Drive Type (         | Capacity Provisio | oned        | Free Type | Th    | in Pro |
|                                       |          | 1                    | bille lipe           |                   |             | 1100 1700 |       |        |
|                                       |          |                      |                      |                   |             |           |       |        |
|                                       |          |                      |                      |                   |             |           |       |        |
|                                       |          |                      |                      |                   |             |           |       |        |
|                                       |          |                      |                      |                   |             |           |       |        |
|                                       |          |                      |                      |                   |             |           |       |        |
|                                       | <        |                      |                      |                   |             |           |       | >      |
|                                       |          |                      |                      |                   |             |           | -     | . 1    |
| Help                                  |          |                      |                      |                   | Back        | Next >    | Cano  | el     |
|                                       |          |                      |                      |                   |             |           |       | 1      |

Figure - Storage for the virtual machine

At the next step specify the formatting requirements for the space allocated in the repository. Keep the default settings and click "Next" to continue.

| 🕗 Deploy OVF Template                                                         |                                                                                                    |                 |        | _      |     | ×    |
|-------------------------------------------------------------------------------|----------------------------------------------------------------------------------------------------|-----------------|--------|--------|-----|------|
| <b>Disk Format</b><br>In which format do you wa                               | ant to store the virtual disks?                                                                      |                 |        |        |     |      |
| Source<br>OVF Template Details<br>Name and Location<br>Storage<br>Disk Format | Datastore:<br>Available space (GB):                                                                  | Datastore - HDD |        |        |     |      |
| Network Mapping<br>Ready to Complete                                          | <ul> <li>Thick Provision Lazy Ze</li> <li>Thick Provision Eager Z</li> <li>Thin Provision</li> </ul> | eroed<br>Zeroed |        |        |     |      |
|                                                                               |                                                                                                    |                 |        |        |     |      |
| Help                                                                          |                                                                                                    |                 | < Back | Next > | Car | ncel |

### Figure - Storage preparation for virtual machine

Let's configure the network connection of the virtual machine to the local network. It depends on the hypervisor's configuration and on the local network topology. The selection of the network connection is determined by the following requirements:

- the monitoring system must have network access to the wireless devices;
- the wireless network administrators must have access to the web interface of the monitoring system;
- to make updates, the monitoring system must have access to the update server located in the Internet;
- for the correct functioning of the notification subsystem, the monitoring system must have network access to the corresponding email server.

Click "Next" to continue.

| 🕝 Deploy OVF Template                               |                                    | _                                                   |     | ×    |
|-----------------------------------------------------|------------------------------------|-----------------------------------------------------|-----|------|
| Network Mapping<br>What networks should the         | deployed template use?             |                                                     |     |      |
| Source<br>OVF Template Details<br>Name and Location | Map the networks used in this OVF  | <sup>=</sup> template to networks in your inventory |     |      |
| Storage                                             | Source Networks                    | Destination Networks                                |     |      |
| Disk Format                                         | nat                                | Vlan107-Default                                     |     |      |
| Disk Format<br>Network Mapping<br>Ready to Complete | Construction       The nat network | Vlan107-Default                                     |     | >    |
| Help                                                |                                    | < Back Next >                                       | Car | ncel |

### Figure - Network connection

In the final step, the summary information about the parameters of the newly created virtual machine is displayed. Check it and return to the appropriate steps to make adjustments, if necessary.

Set the "Power on after deployment" flag in order to automatically start the virtual machine after it is created.

If all the parameters are correct, click the "Finish" button to complete the image import and create a virtual machine with the NEXT monitoring system.

🕗 Deploy OVF Template

## **Ready to Complete**

Are these the options you want to use?

| <u>Source</u><br>OVF Template Details | When you click Finish, the deploym | nent task will be started.    |
|---------------------------------------|------------------------------------|-------------------------------|
| Name and Location                     | Deployment settings:               |                               |
| Storage                               | OVF file:                          | F:\next-beta-vmwarex86_64.ova |
| Disk Format                           | Download size:                     | 1,5 GB                        |
| Ready to Complete                     | Size on disk:                      | 9,8 GB                        |
| Ready to complete                     | Name:                              | NEXT EMS                      |
|                                       | Host/Cluster:                      | esxi3.aqua                    |
|                                       | Datastore:                         | Datastore - HDD               |
|                                       | Disk provisioning:                 | Thick Provision Lazy Zeroed   |
|                                       | Network Mapping:                   | "nat" to "Vlan107-Default"    |
|                                       |                                    |                               |
|                                       | Power on after deployment          |                               |
| Help                                  |                                    | <u>≤</u> Back Finish Cancel   |

### Figure - Image import finishing

Now the virtual machine is created. Run it manually if you have not chosen to start the virtual machine automatically in the previous step.

| 4 | NOTE                                                                                                    |
|---|----------------------------------------------------------------------------------------------------|
|   | To ensure InfiMONITOR NEXT work correctly, make sure that EFI support is enabled on the virtual machine. Open the virtual machine's settings by clicking "Edit settings" button, proceed to "VM Options" -> "VMware Tools", if necessary in the "Firmware" subsection select the "UEFI" option (virtual machine should be turned off). |

# Step 2 - NEXT pre-configuration

| ⚠ | NOTE                                                                                                    |
|---|----------------------------------------------------------------------------------------------------|
|   | In the first beta version, only the network settings are available for configuration. In the future, the list of adjustable parameters will expand. |
|   |                                                                                                    |

Open the virtual machine's console. After **NEXT** loads, the service mode is launched, in which the basic parameter configuration, necessary to start the monitoring system, is available.

\_

# Title

The network connection settings are the most important. By default, **NEXT** attempts to obtain the network settings via DHCP. To set static values, disable DHCP and manually specify the following parameter values:

- IP address and network mask of the monitoring system's network interface;
- Default gateway IP address;
- DNS server's IP address.

Click on the "Apply" button after setting all the parameters.

| PIEXT EMS on esxi3.aqua                                             | × |
|---------------------------------------------------------------------|---|
| <u>F</u> ile Vie <u>w</u> <u>V</u> M                                |   |
|                                                                     |   |
| Simple network settings                                             |   |
| Please configure your network connection.                           |   |
| DHCP: [X]                                                           |   |
| Address: 192.168.103.203                                            |   |
| Netmask: <mark>24</mark>                                            |   |
| Gateway: 192.168.103.1                                              |   |
| Name servers: <u>192.168.103.1</u><br>IP addresses, comma separated |   |
|                                                                     |   |
|                                                                     |   |
|                                                                     |   |
|                                                                     |   |
| [ Apply ]                                                           |   |
| 0 %                                                                 |   |
|                                                                     |   |

Figure - Pre-configuration

The preliminary configuration is completed, now you can connect to **InfiMONITOR NEXT** monitoring system's web interface where you will be met by installation wizard.

# Time settings

Configure the time settings of virtual machine to ensure correctly displayed date and time in the monitoring system. Open the virtual machine's settings by clicking "Edit settings" button, proceed to "VM Options" -> "VMware Tools". Set the "Synchronize guest time with host" flag.

| 6 | 🖞 Edit settings - WS1 (ESXi 6.7 virtual machine) |                                                                                                    |   |  |  |  |  |
|---|--------------------------------------------------|----------------------------------------------------------------------------------------------------|---|--|--|--|--|
|   | ▼ VMware Tools                                   |                                                                                                    |   |  |  |  |  |
|   | Power Operations                                 | Shut Down Guest                                                                                                    |   |  |  |  |  |
|   |                                                  | Put Guest on Standby                                                                                                    | È |  |  |  |  |
|   |                                                  | Power On / Resume VM                                                                                                    |   |  |  |  |  |
|   |                                                  | S Restart Guest                                                                                                    |   |  |  |  |  |
|   | Run VMware Tools Scripts                         | <ul> <li>After powering on</li> <li>After resuming</li> <li>Before suspending</li> <li>Before shutting down guest</li> </ul> |   |  |  |  |  |
|   | Tools Upgrades                                   | Check and upgrade VMware Tools before each power on                                                                          |   |  |  |  |  |
|   | Time                                             | Synchronize guest time with host                                                                                             |   |  |  |  |  |
|   | Power management                                 | Expand for power management settings                                                                                         |   |  |  |  |  |
|   | <ul> <li>Boot Options</li> </ul>                 | Expand for boot options                                                                                                    |   |  |  |  |  |
|   |                                                  | Save Cancel                                                                                                    |   |  |  |  |  |

Figure - Time settings